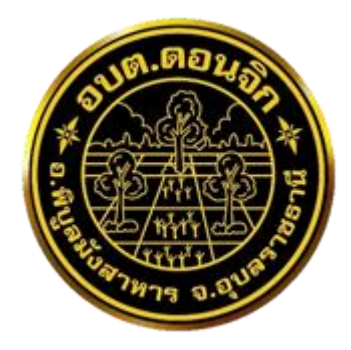

## การใช้งานระบบการให้บริการประชาชน ผ่านระบบอิเล็กทรอนิกส์ (E-Service)

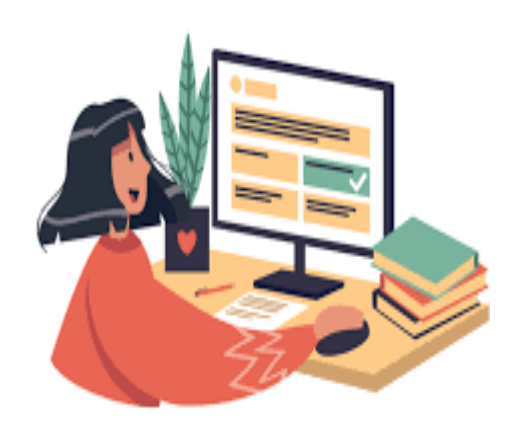

# องค์การบริหารส่วนตำบลดอนจิก อำเภอพิบูลมังสาหาร จังหวัดอุบลราชธานี

#### ขั้นตอนการลงทะเบียนการใช้งานระบบ e – Service การยื่นแบบแสดงคำร้องขอรับบริการออนไลน์

## ๑. เข้าเว็บไซต์ <u>https://www.donjik.go.th/</u>

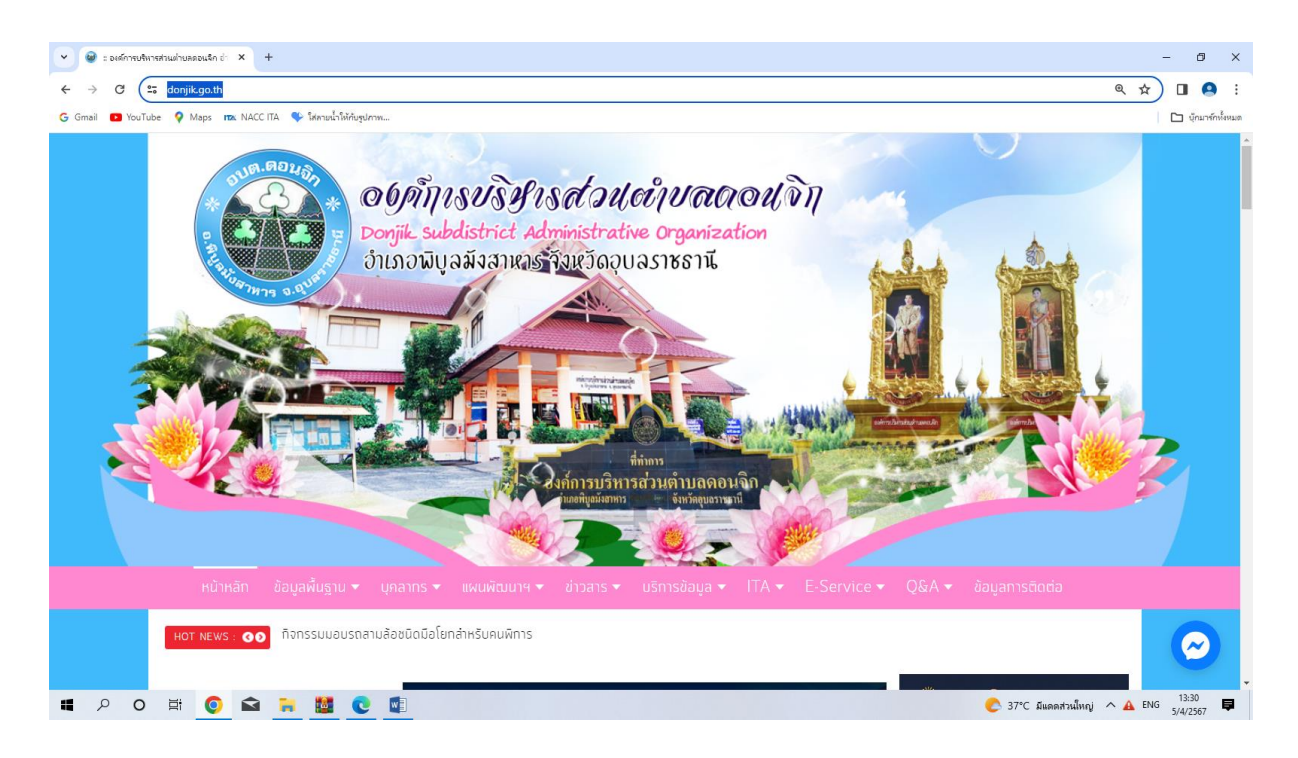

๒. คลิกเลือกตรง e – Service ได้ทั้ง ๒ ช่องทาง

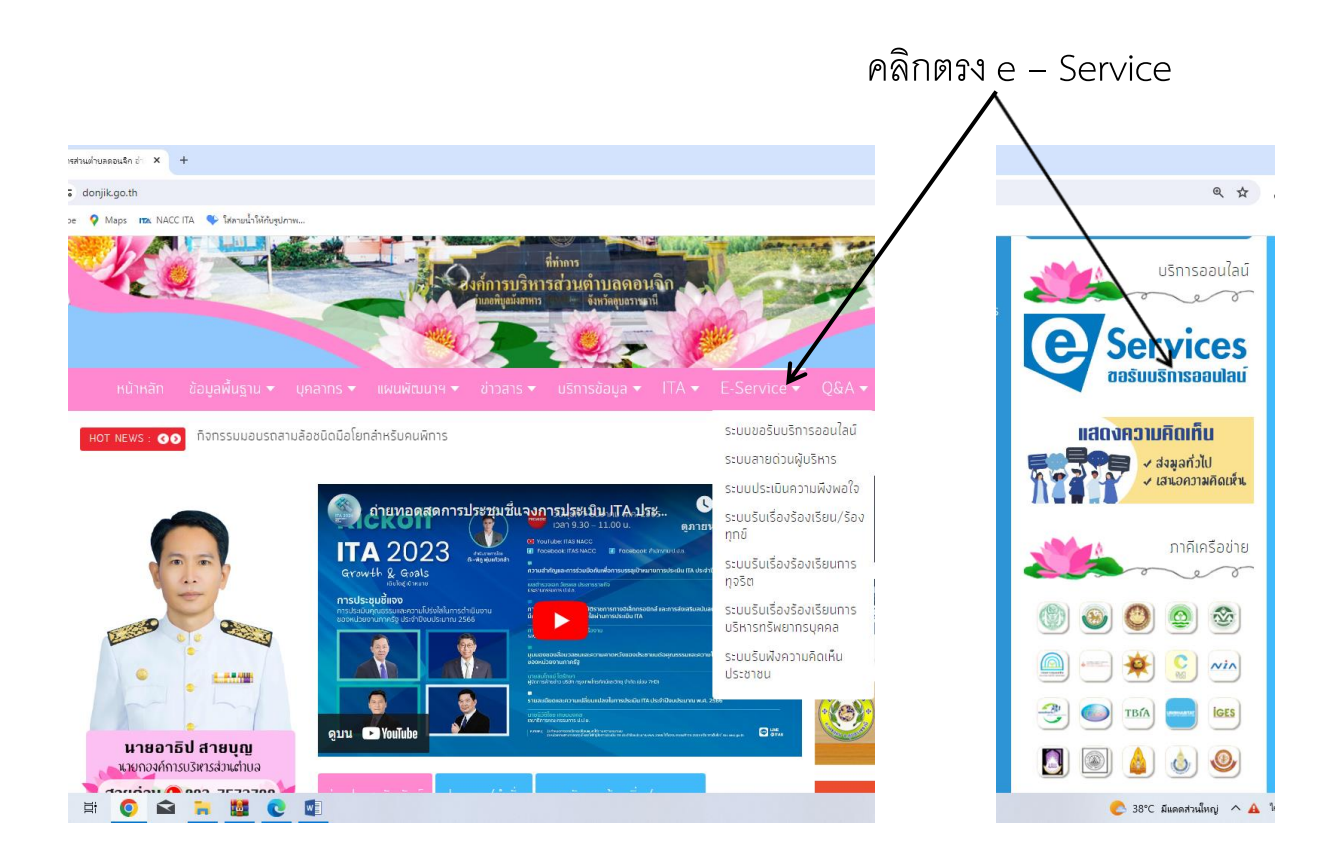

### ๓. คลิกเข้าตรงระบบขอบริการออนไลน์

#### คลิกระบบขอบริการออนไลน์

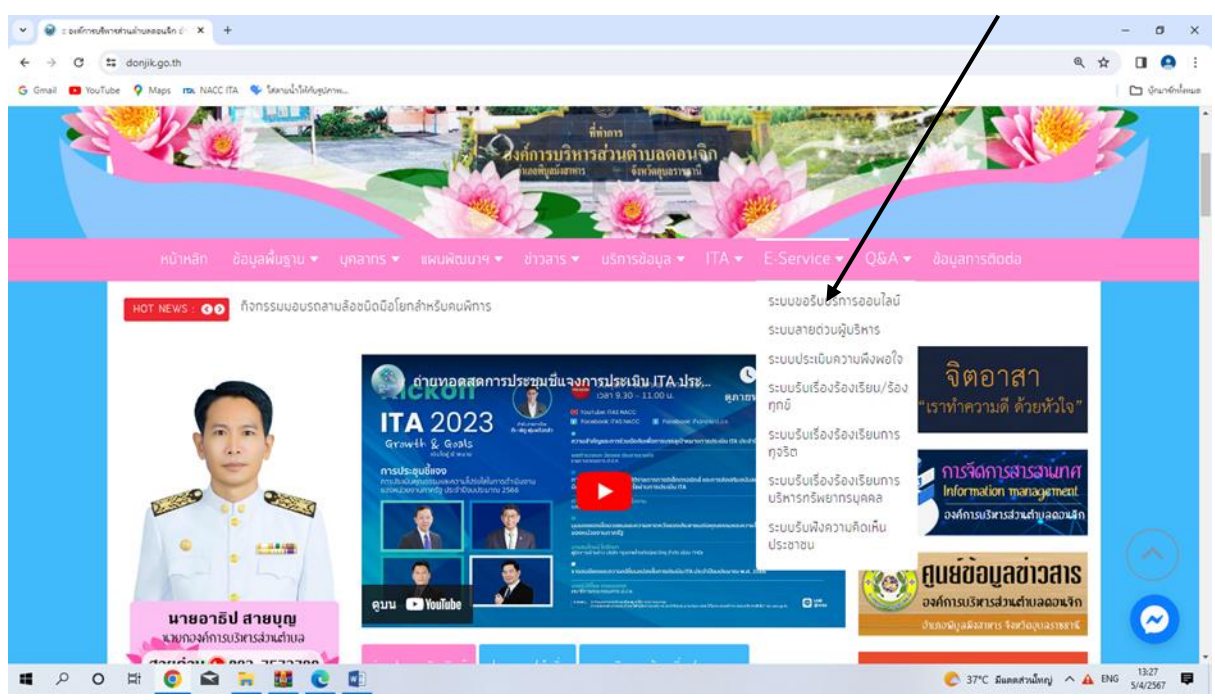

๔. เลื่อนลงด้านล่างสุดของหน้า บริการออนไลน์ e – Service กรอกชื่อ - สกุล ผู้ยื่นคำร้อง เบอร์โทร วันที่ยื่นคำร้อง วันที่สะดวกให้เจ้าหน้าที่ เข้าตรวจสอบ เวลาที่สะดวกให้ เจ้าหน้าที่เข้าตรวจสอบ ให้ครบโดยเฉพาะที่มี เครื่องหมาย \* สีแดง ต้องกรอกให้ครบ และกดส่ง

| - X JaliconAutosuus 🐨 🗙                                                                                                    | ð ×                |
|----------------------------------------------------------------------------------------------------|--------------------|
| ← → C Standard Conjikgo.th/e-service/service-request                                                                                                    | I 🙆 :              |
| G Gmail 🖸 YouTube 🖗 Maps 🚾 NACCITA 🛸 Tahnubilihingdomm                                                                                                    | 🗋 นุ๊กมาร์กทั้งหมด |
| หน้าหลัก ข้อมูลพื้นฐาน ◄ บุคลากร ◄ แผนพัฒนาฯ ◄ ข่าวสาร ◄ บริการข้อมูล ◄ ITA ◄ E-Service ◄ Q&A ◄ ข้อมูลการติดต่อ                                                                                                    |                    |
| หอา NEWS . ●● กิจกรรมขอบรถสามล้อชนิดปิลโยกสำหรับคมพิการ                                                                                                    |                    |
| ระบบขอรับบริการออนไลน์                                                                                                    |                    |
| "ระบบขอรับบริการออนไลน์" เป็นการได้บริการออนไลน์ ที่หน่วยได้รัดทำขึ้น เพื่ออำนวยความสะดวก และเพิ่มประสิทธิภาพการบริการของหน่วย ให้แก่ประชาชนใน<br>เขตสั้นที่รับผิดชอบ                                                        |                    |
| ผู้มีความประสงค์จะขอรับบริการ สามารถแจ้งความประสงค์ โดยกรอกข้อมูล รายละเอียดการขอรับบริการของท่าน ลงในแบบฟอร์มการขอรับบริการออนไลน์ มีชั้น<br>ดอน ดังนี้<br>เครื่อน ดังนี้                                                   |                    |
| 1.) คลิกมนุ e-Service แล้วเลือกแบ่ ระบบการขอรับบริการออนไลน์ เพื่อเช่าสู่หน้า แบบพ่อรับการขอรับบริการออนไลน์ ทำการกรอกข้อมูลของท่าน ให้ถูกต้อง ครบ<br>ด้วน แล้วคลิกปุ่ม "ส่ง"                                                |                    |
| 2.) เจ้าแน้าถึงะได้รับชื่ออาวม แจ้งเดือนมางโทรดัพท์ทันที และทำการตรวจสอบ ชื่อมูล รายละเอียด ผ่านระบบ Webmall ของหน่วยงาน พร้อมกับดำเนินการปรื่น<br>แบบขอรับบริการออนไลน์ เสนอผู้บริหาร พิจารณา อนุมัติ/ไม่อนุมัติ            |                    |
| <ol> <li>มีอยู่บริหารได้พิจารณาแล้ว เจ้าหน้าที่จะแจ้งผลการพิจารณา ให้ท่านหราบ ผ่านช่องทางการติดต่อ ตามที่ท่านระบุ โดยเร็ว หรือมต่าเนินการในส่วนที่เกี่ยวช้องต่อ<br/>ไป</li> <li>เป็นกรณุวล์ผลหนร รังหว้อมุนอารรณ์</li> </ol> |                    |
|                                                                                                    |                    |
| ร้อะสาล (*)                                                                                                    | $\bigcirc$         |
| หมายเสขมัคร<br>ประชาณ ()                                                                                                    | $\odot$            |
| การจัดการความรู้                                                                                                    | 13:40              |
|                                                                                                    | /4/2567            |
|                                                                                                    |                    |

คลิกกร์อกข้อมูลให้ครบถ้วน

๕. เมื่อกรอกข้อมูลเสร็จแล้วให้คลิกที่ ส่ง เพื่อส่งข้อมูลให้กับเจ้าหน้าที่ผู้รับผิด สอบ เมื่อกดส่งเรียบร้อยถือว่าเสร็จสิ้นกระบวนการยื่นคำร้องขอรับบริการ

| 🗸 🗑 ระบบขอรับบริการออนไลน์ 🗙 +        |                                                                                               |                                                                                  | -                   | ð ×              |
|---------------------------------------|-----------------------------------------------------------------------------------------------|----------------------------------------------------------------------------------|---------------------|------------------|
| ← → C                                 | :e-request                                                                                    | ଭ୍                                                                               | ☆ 🛛                 |                  |
| Ġ Gmail 💶 YouTube 🌻 Maps 📪 NACC ITA 🤇 | ≽ ใส่สายน้ำให้กับรูปภาพ                                                                       |                                                                                  |                     | บุ๊กมาร์กทั้งหมด |
| หมายเลขโทรศัพท์ (*)                   |                                                                                               |                                                                                  |                     | *                |
|                                       | ( เช่น 061-6778999 หรือ 045-344552 )                                                          | KM การจัดการความรู้ คืออะไร ?                                                    |                     |                  |
| ວິເນລ                                 |                                                                                               | 🕨 องค์ความรู้ที่สนับสนุน วิสัยทัศน์ พันธ                                         |                     |                  |
| เรื่อง (*)                            | กรุณาเลือกบริการ                                                                              | กิจ ยุทธศาสตร์ ขององค์กร                                                         |                     |                  |
|                                       |                                                                                               | องค์ความรู้จากประสบการณ์ท้องค์กรได้<br>สิ่งสมมา                                  |                     |                  |
| รายละเอียด (*)                        |                                                                                               | <ul> <li>องค์ความรู้ที่ใช้แท้ใขปัญหาที่องค์ทร<br/>ประสบอยู่ในปัจจุบัน</li> </ul> |                     |                  |
|                                       |                                                                                               | » องค์ความรู้อื่นๆ ที่เที่ยวข้องทับการ<br>พัฒนาองค์ทร                            |                     |                  |
|                                       |                                                                                               | UŠNISODULAÚ                                                                      |                     |                  |
| แนบไฟล์                               | เลือกไฟล์ ไม่ได้เลือกไฟล์ใด                                                                   |                                                                                  |                     |                  |
|                                       | (แนบไฟล์รูปภาพ หรือ ไฟล์เอกสาร .jpg, .png, .pdf, .doc, .xls, .ppt และ .zip ขนาดไม่เกิน 3 Mb ) | Services                                                                         |                     |                  |
| นี้คือ ? (*)                          | k e <b>vf</b>                                                                                 | aosuusmisooulau                                                                  |                     |                  |
|                                       | รีเฟรช                                                                                        | ແສດາຄວາມຄຶດເສັ້ມ                                                                 | 6                   | ~)               |
|                                       | กรุณาพิมพ์สิ่งที่ท่านเห็นใส่ในช่องว่าง!!!                                                     |                                                                                  |                     |                  |
|                                       | ส่ง สิมหา                                                                                     | 🗸 เสนอความคิดแห้น                                                                | 9                   | 2                |
| <b>■ 2 0 </b> Ħ <u>0</u> 🖬 🧖          |                                                                                               | 📀 38°C มีแตดส่วนใหญ่ 🔨 🗚                                                         | ใหม 13:<br>ใหม 5/4/ | :56<br>2567 📮    |
|                                       |                                                                                               |                                                                                  |                     |                  |
| ้<br>คลิกที่ ส่ง เพื่อส่ง             | ข้อมูลให้กับเจ้าหน้าที่ผู้รับผิดชอบ                                                           |                                                                                  |                     |                  |